## Outlook 2002/2003

1. In Microsoft Outlook select **Tools** and click on **E-mail Accounts**.

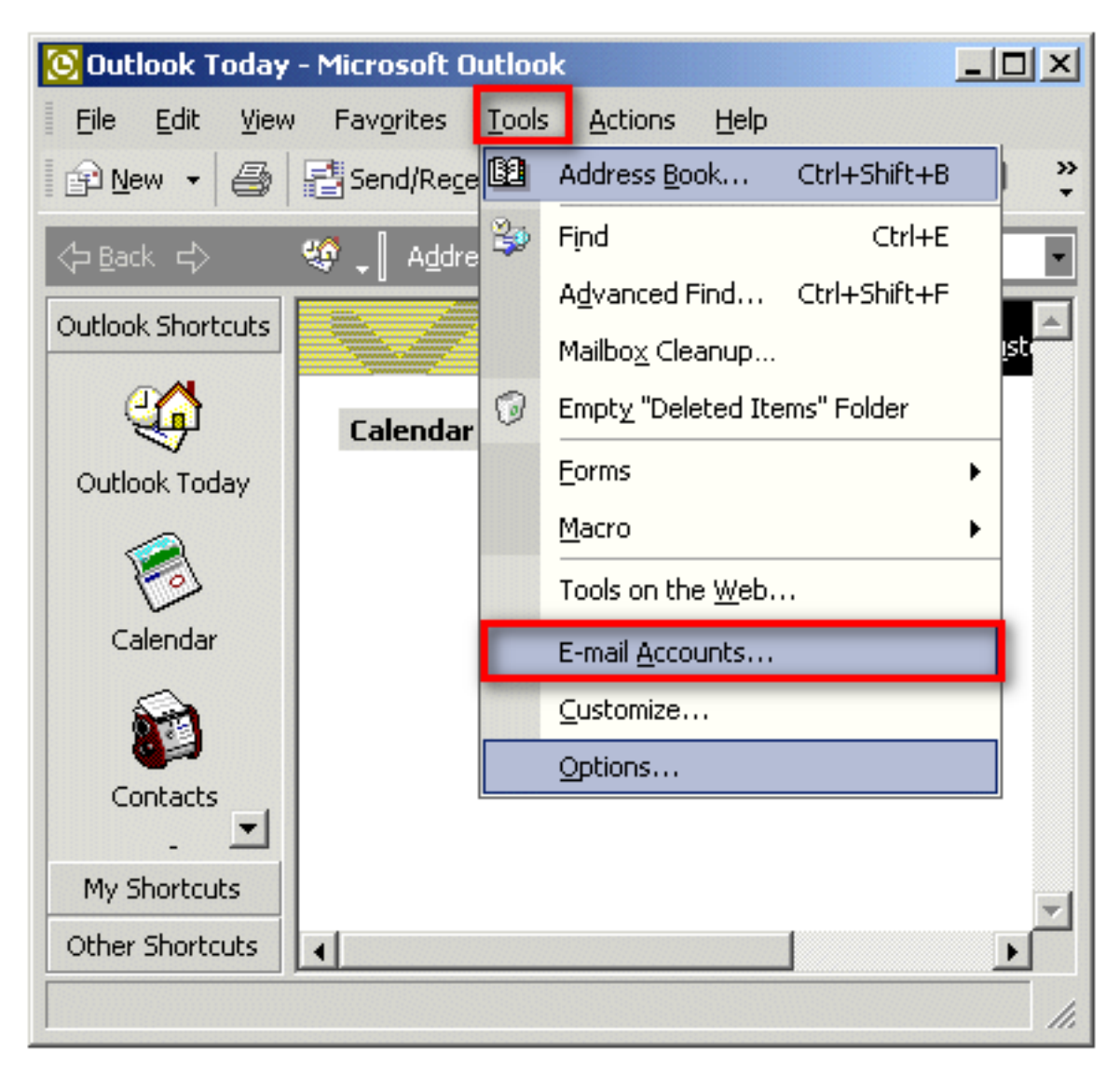

2. Select Add a new e-mail account and click on Next.

| E-mail Accounts                                                                         | ? × |  |  |  |
|-----------------------------------------------------------------------------------------|-----|--|--|--|
| E-mail Accounts<br>You can change the e-mail accounts and directories that Outlook uses |     |  |  |  |
| E-mail                                                                                  |     |  |  |  |
| Add a new e-mail account                                                                |     |  |  |  |
| O View or change existing e-mail accounts                                               |     |  |  |  |
| Directory<br>C Add a new directory or address book                                      |     |  |  |  |
| $\bigcirc$ View or change existing directories or address books                         |     |  |  |  |
|                                                                                         |     |  |  |  |
|                                                                                         |     |  |  |  |
|                                                                                         |     |  |  |  |
| < Back Next > Close                                                                     |     |  |  |  |

3. Select **POP3** and then click on **Next**.

| E-mail Accounts                                                                                                    | × |
|----------------------------------------------------------------------------------------------------|---|
| <b>Server Type</b><br>You can choose the type of server your new e-mail acount will work with.                              |   |
| O Microsoft Exchange Server<br>Connect to an Exchange server to read e-mail, access public folders, and<br>share documents. |   |
| <ul> <li>POP3</li> <li>Connect to a POP3 e-mail server to download<br/>your e-mail.</li> </ul>                              |   |
| C IMAP<br>Connect to an IMAP e-mail server to download e-mail and synchronize<br>mailbox folders.                           |   |
| O HTTP<br>Connect to an HTTP e-mail server such as Hotmail to download e-mail and<br>synchronize mailbox folders.           |   |
| C Additional Server Types<br>Connect to another workgroup or 3rd-party mail server.                                         |   |
|                                                                                                    |   |
| Back Next > Close                                                                                                    |   |

- 4. Enter the following information:
- Your name: Enter the name the way you want it to be displayed.
- E-mail Address: Your SpinTel email address
- Username: Your SpinTel username/email address (without @spin.net.au)
- Password: SpinTel email address password
- Incoming mail server: pop3.spintel.net.au
- Outgoing mail server: smtp.spintel.net.au

Then click on **More Settings**.

| E-mail Accounts                                                                                            | 5                   |                                                                                                    | <u>? ×</u>    |  |
|----------------------------------------------------------------------------------------------------|---------------------|----------------------------------------------------------------------------------------------------|---------------|--|
| Internet E-mail Settings (POP3)<br>Each of these settings are required to get your e-mail account working. |                     |                                                                                                    |               |  |
| User Informat                                                                                              | ion                 | Server Information                                                                                          |               |  |
| Your Name:                                                                                                 |                     | Incoming mail server (POP3):                                                                                |               |  |
| E-mail Address:                                                                                            |                     | Outgoing mail server (SMTP):                                                                                |               |  |
| Logon Informa                                                                                              | ation               | Test Settings                                                                                               |               |  |
| User Name:                                                                                                 |                     | After filling out the information on this screen, we recommend you test your account by clicking the button |               |  |
| Password:                                                                                                  |                     | Delow. (Requires network conne                                                                              | ection)       |  |
|                                                                                                    | 💌 Remember password | Test Account Settings                                                                                       |               |  |
| Log on using Secure Password<br>Authentication (SPA)                                                       |                     |                                                                                                    |               |  |
|                                                                                                    |                     | < Back                                                                                                    | Next > Cancel |  |

5. Select **Advanced** and make sure **Incoming server** port is set to 110 and **outgoing server** port is set to 25, then click **OK**.

| Internet E-mail Settings ?                                                                                                    | 1 |
|----------------------------------------------------------------------------------------------------|---|
| General Outgoing Server Connection Advanced                                                                                                    |   |
| Server Port Numbers Incoming server (POP3): This server requires a secure connection (SSL) Outgoing server (SMTP): 25 This server requires a secure connection (SSL) Server Timeouts Short - Long 1 minute |   |
| Delivery  Leave a copy of messages on the server  Remove from server after 10 🖶 days  Remove from server when deleted from 'Deleted Items'                                                                 |   |
| OK Cancel                                                                                                    |   |

Click on Test Account Settings to confirm successful setup as shown below and click on Next.

| Test Account Settings                            |                    |                   |       |
|--------------------------------------------------|--------------------|-------------------|-------|
|                                                  | с н. [             |                   |       |
| Congratulations! All tests completed succes      | Stop               |                   |       |
| Click Close to continue.                         |                    | Close             |       |
|                                                  |                    |                   |       |
| Tasks Errors                                     |                    | 1                 |       |
| Tasks                                            | Status             |                   |       |
| <ul> <li>Establish network connection</li> </ul> | Completed          |                   |       |
| Find outgoing mail server (SMTP)                 | Completed          |                   |       |
| Find incoming mail server (POP3)                 | Completed          |                   |       |
| ✓ Log onto incoming mail server (POP3)           | Completed          |                   |       |
| Send test e-mail message                         | Completed          |                   |       |
|                                                  |                    |                   |       |
| E-mail Accounts                                  |                    |                   | ? X   |
|                                                  |                    |                   |       |
| Congratulations!                                 |                    |                   |       |
|                                                  |                    |                   |       |
|                                                  |                    |                   |       |
| You have successfully entered all the inform     | mation required to | o setup your acco | ount. |
|                                                  |                    |                   |       |
| To close the wizard, click Finish.               |                    |                   |       |
|                                                  |                    |                   |       |
|                                                  |                    |                   |       |
|                                                  |                    |                   |       |
|                                                  |                    |                   |       |
|                                                  |                    |                   |       |
|                                                  |                    |                   |       |
|                                                  |                    |                   |       |
|                                                  |                    |                   |       |
|                                                  |                    |                   |       |
|                                                  |                    |                   |       |
| 10 <u>00000000000000000000000000000000000</u>    | 6                  |                   |       |
| < Back Finish                                    |                    |                   |       |

Online URL: https://articles.spintel.net.au/article/outlook-2002-2003.html